#### centres sociaux connectés

## Formation Approfondissement

#### Nord Pas-de-Calais

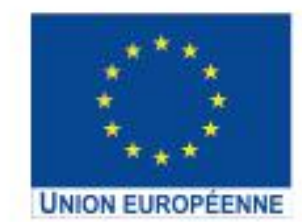

L'opération « Centres Sociaux Connectés du Nord Pas-de-Calais » est cofinancée dans le cadre de la réponse de l'Union à la pandémie COVID-19.

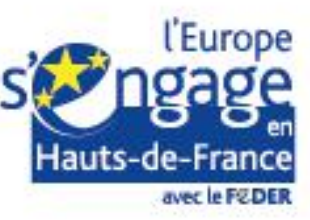

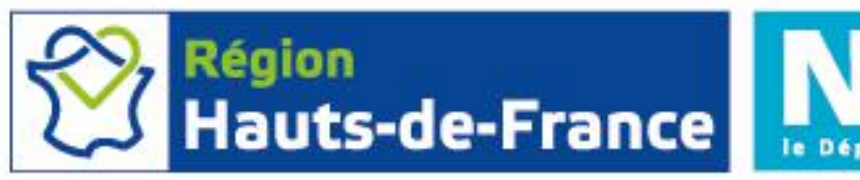

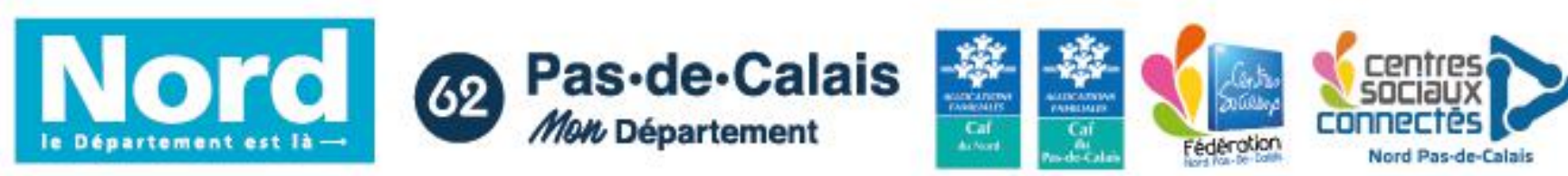

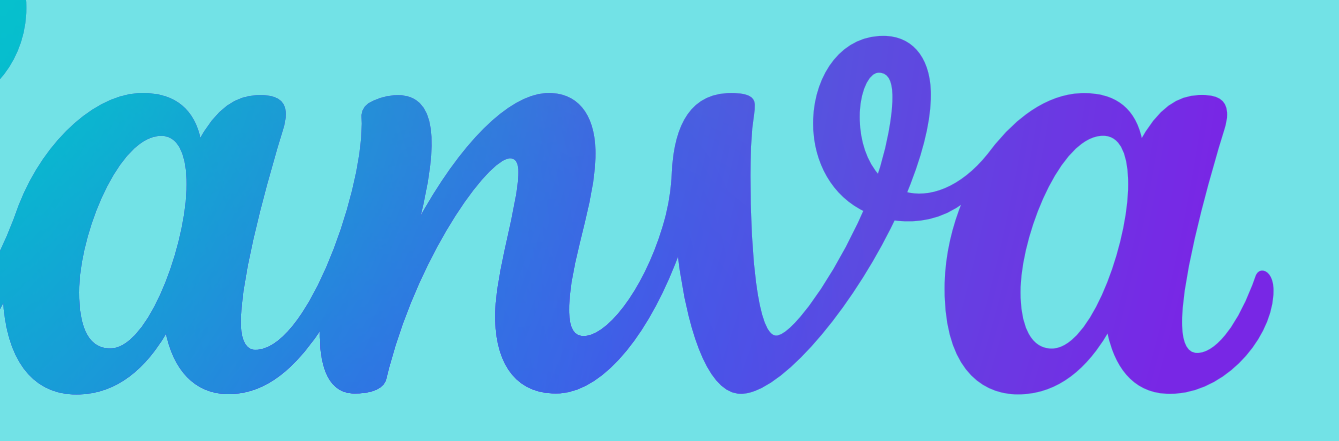

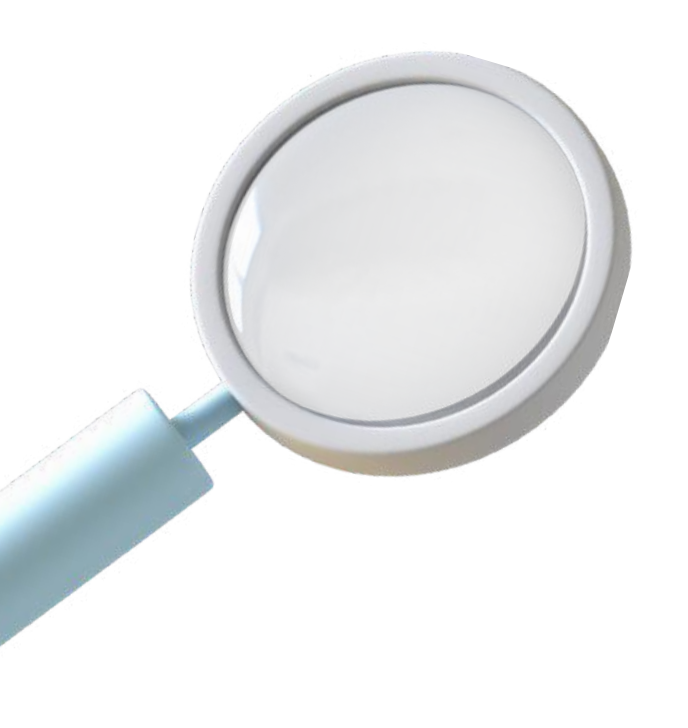

## **C'EST QUOI CANVA?**

C'est un outil en ligne dédié à la création graphique.

Il est disponible via le navigateur Internet et également via une application.

La plateforme propose des designs prêts à l'emploi. Il suffit de customiser les couleurs, son texte, etc.

#### **Est-ce gratuit**?

Oui, mais il existe un compte **Pro** payant qui permet d'avoir encore plus de ressources.

#### Bonne nouvelle!

En tant qu'association, vous pouvez faire une demande pour obtenir Canva Pro gratuitement.

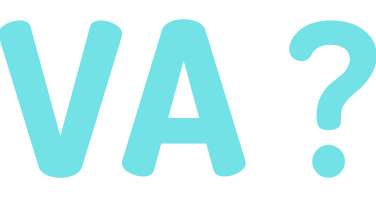

# 10 ASTUCES POUR RÉALISER UN MONTAGE VIDÉO SUR

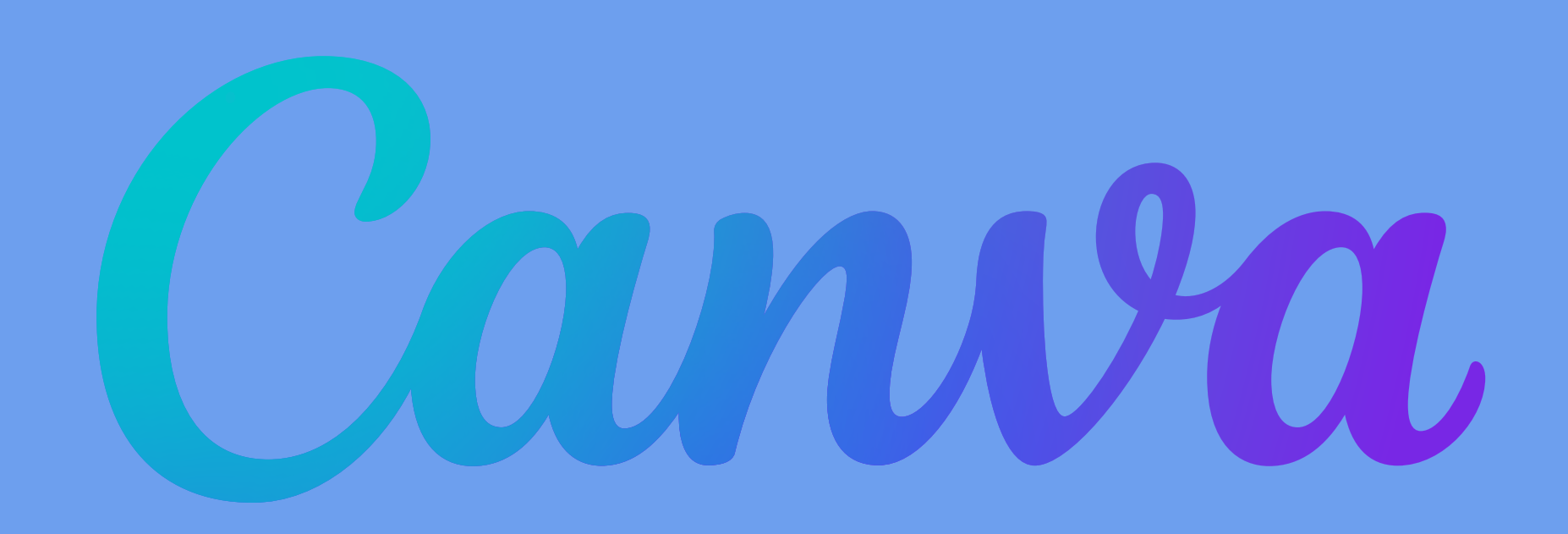

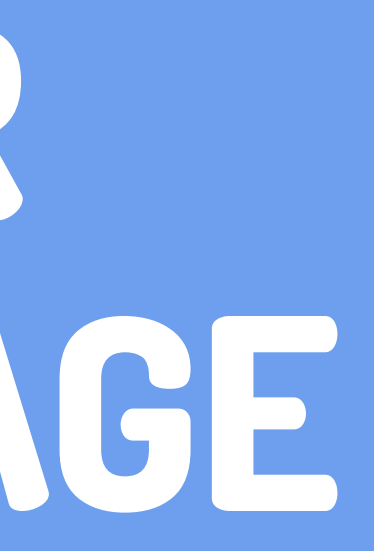

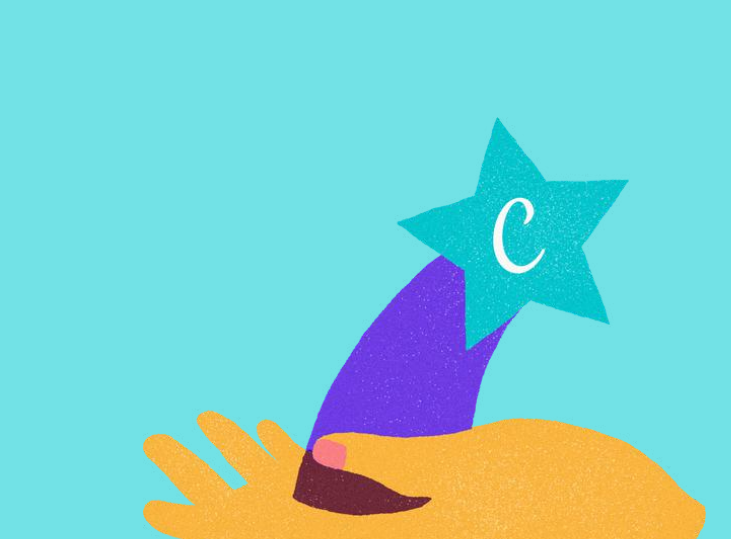

#### CHANGER L'ORDRE DES SLIDES

- Maintenir un clic gauche sur la séquence à déplacer.
- Glisser à l'emplacement choisi.
- Un trait violet vertical indique l'emplacement où la séquence sera placée.
- Possibilité de changer l'ordre des slides avec la vue Grille via l'icône en bas à droite.
- Pour sortir du mode **Grille**, cliquer à nouveau dessus.

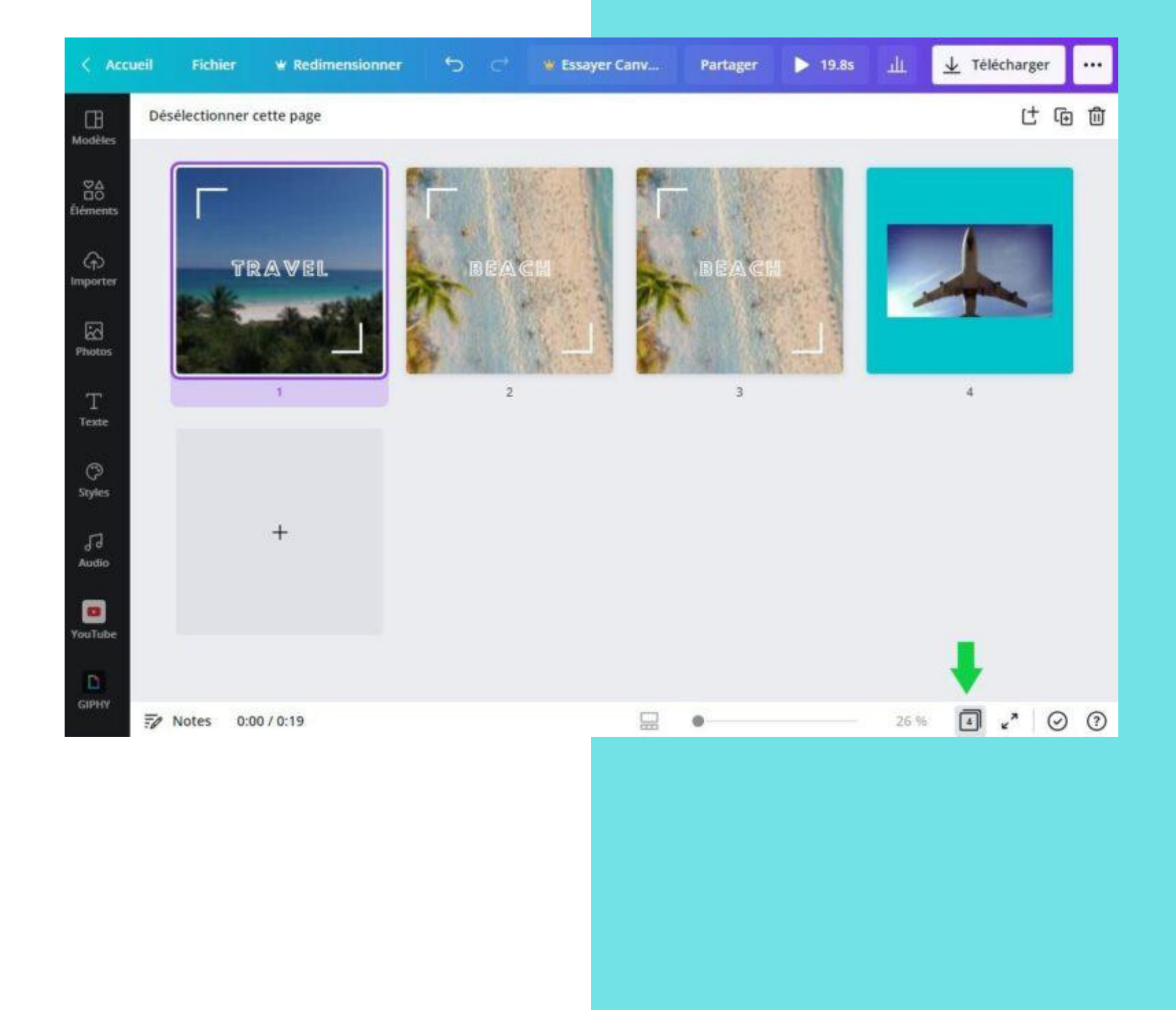

### ROGNER UNE Équence vidéo

- Sélectionner la slide concernée.
- Mettre le curseur de la souris à gauche ou à droite.
- Le curseur se transforme en Flèche à double sens.
- Maintenir son clic et déplacer la souris vers la droite ou la gauche pour rogner.

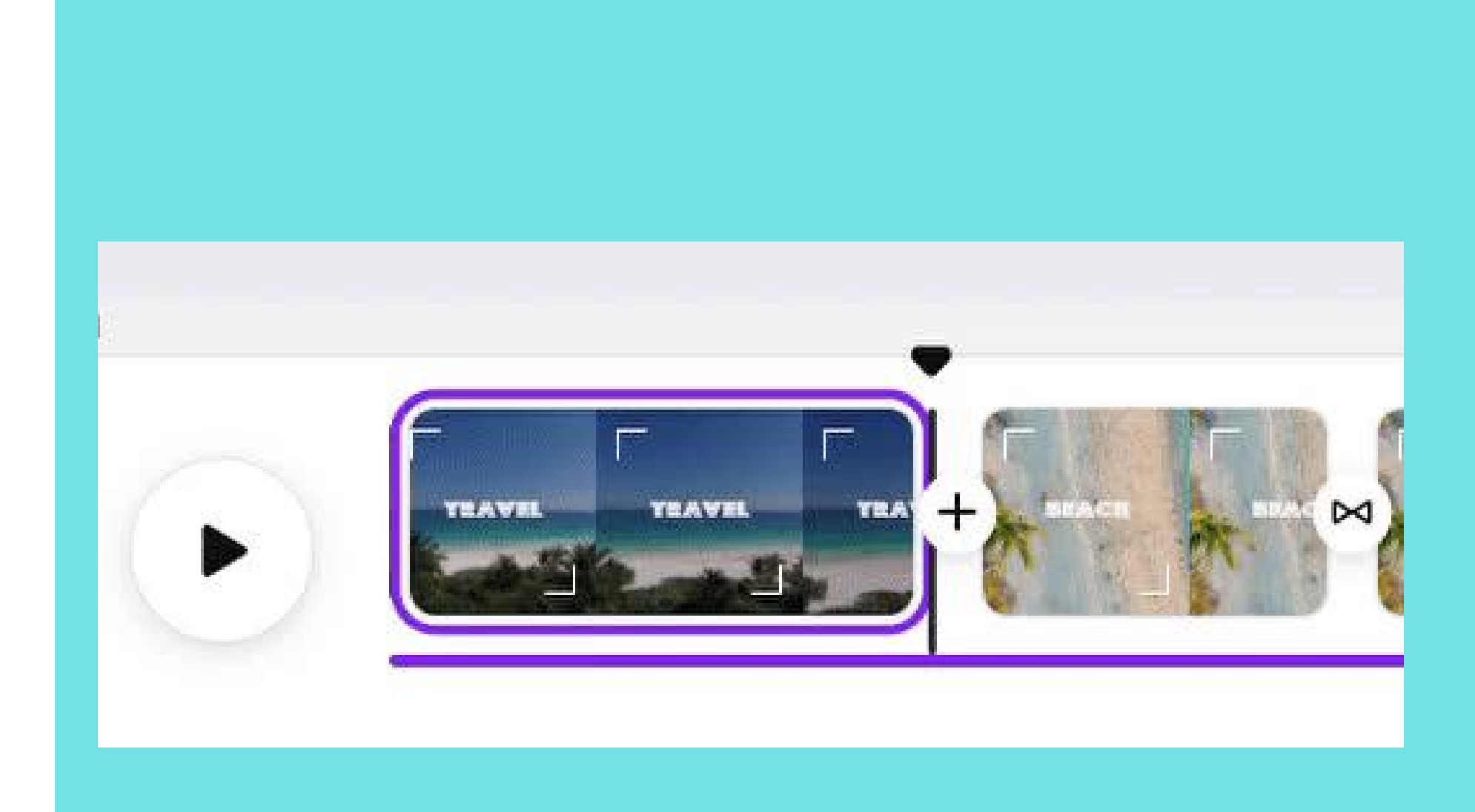

#### SCINDER EN DEUX UNE SÉQUENCE VIDÉO

- Placer le curseur noir au moment précis où vous souhaitez couper la vidéo.
- Effectuer un clic droit sur la séquence pour choisir l'option **Diviser**.

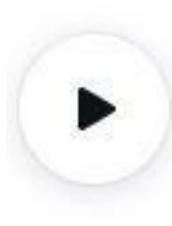

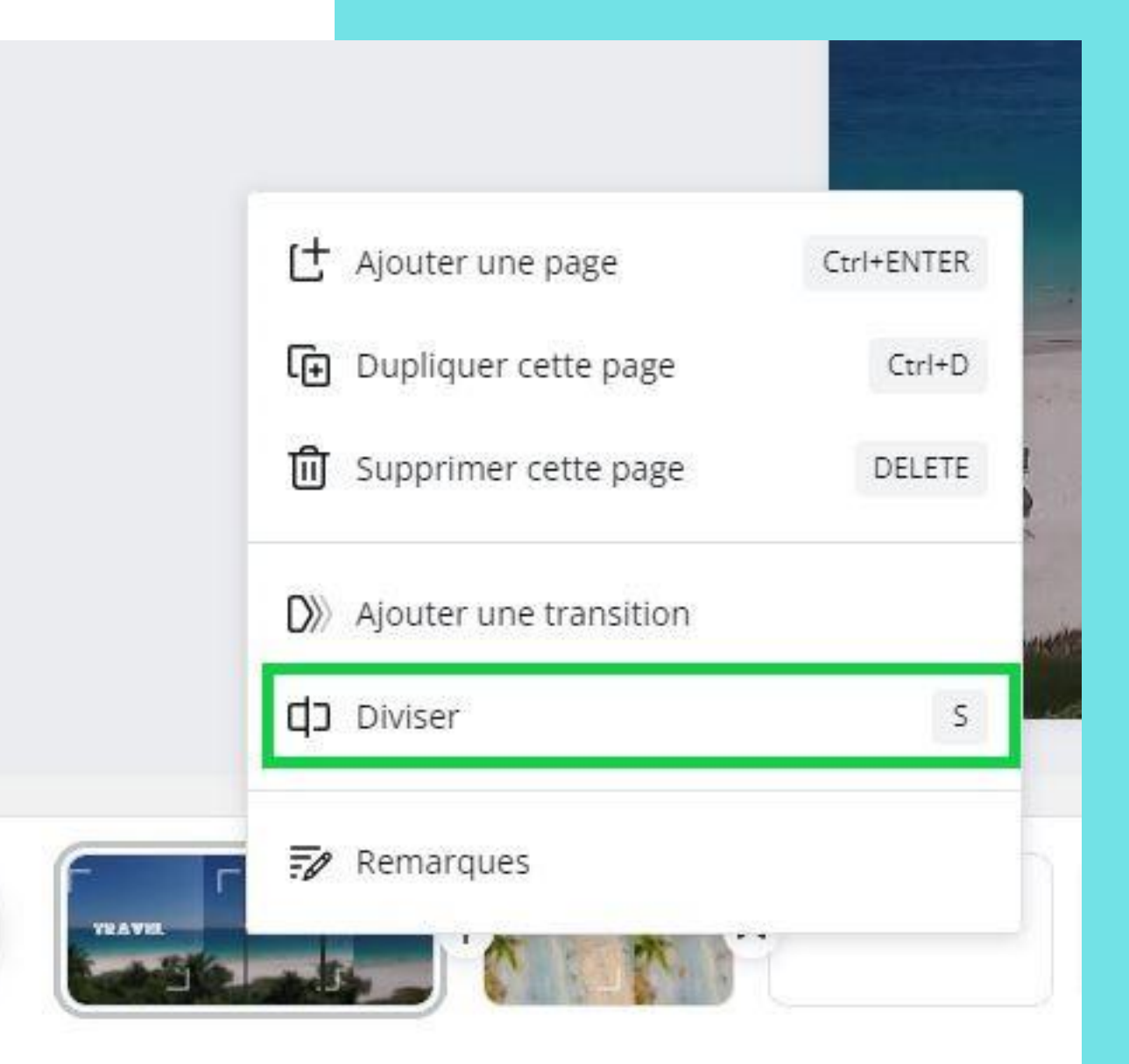

#### AJOUTER VOTRE PROPRE MUSIQUE

- Aller dans Importer puis sur Importer des médias et choisir la musique dans l'ordinateur.
- Cliquer sur le son quand il est téléchargé pour l'ajouter.
- Effectuer un clic droit sur les ondes en violet pour ajuster la séquence.
- Possibilité de réduire le temps de la musique en cliquant sur les extrémités de la séquence d'ondes en violet.

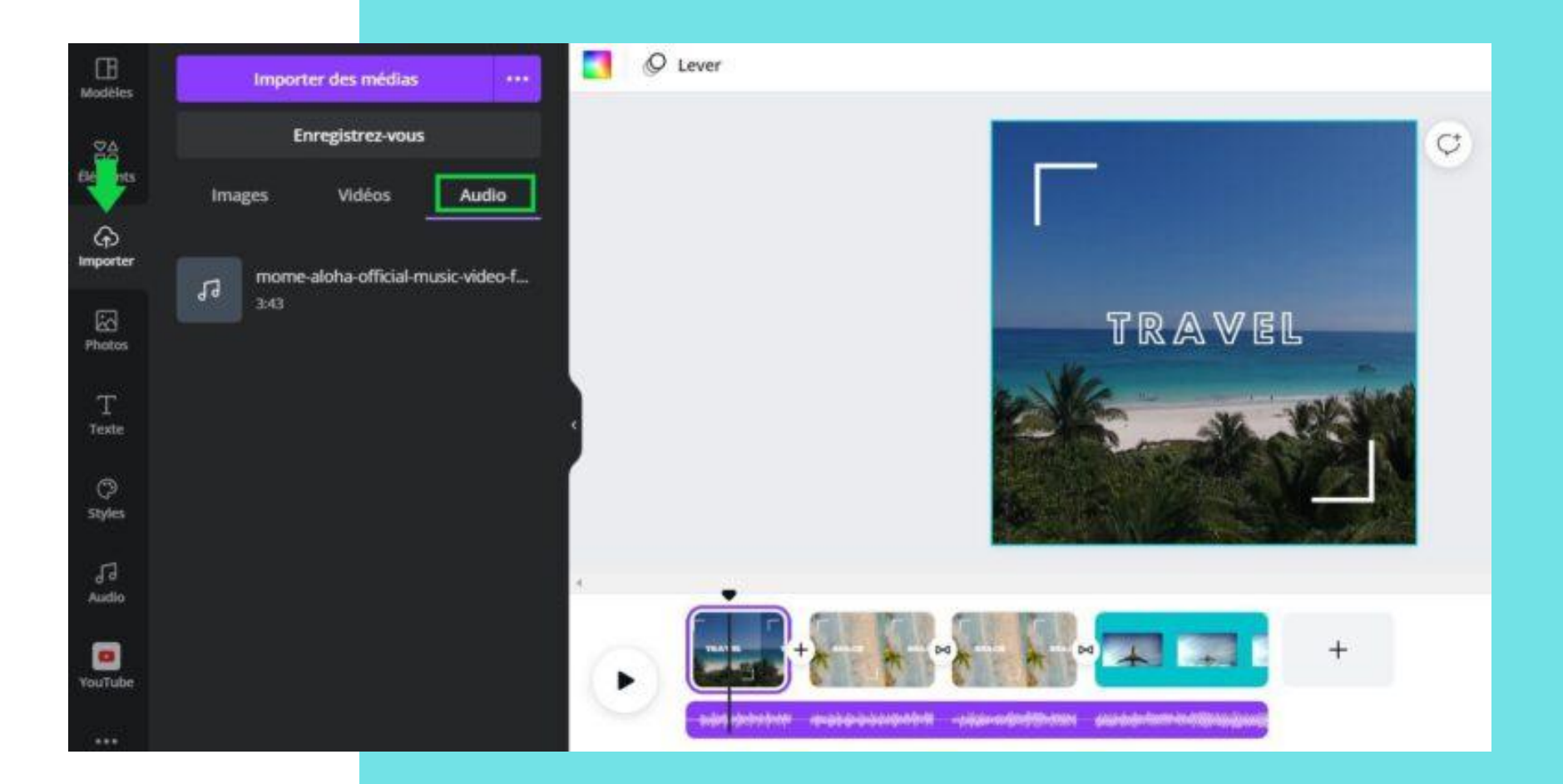

### ANIMER LE TEXTE Sur une vidéo

- Pour appliquer une animation à un texte, sélectionner et cliquer sur Animer dans la barre d'outils.
- De nombreuses animations sont proposées dans le volet à gauche de l'écran : lever, balayage fondu, etc.
- Possibilité d'appliquer une animation à tous les éléments de la page en cliquant sur Animations de la page à gauche de l'écran.

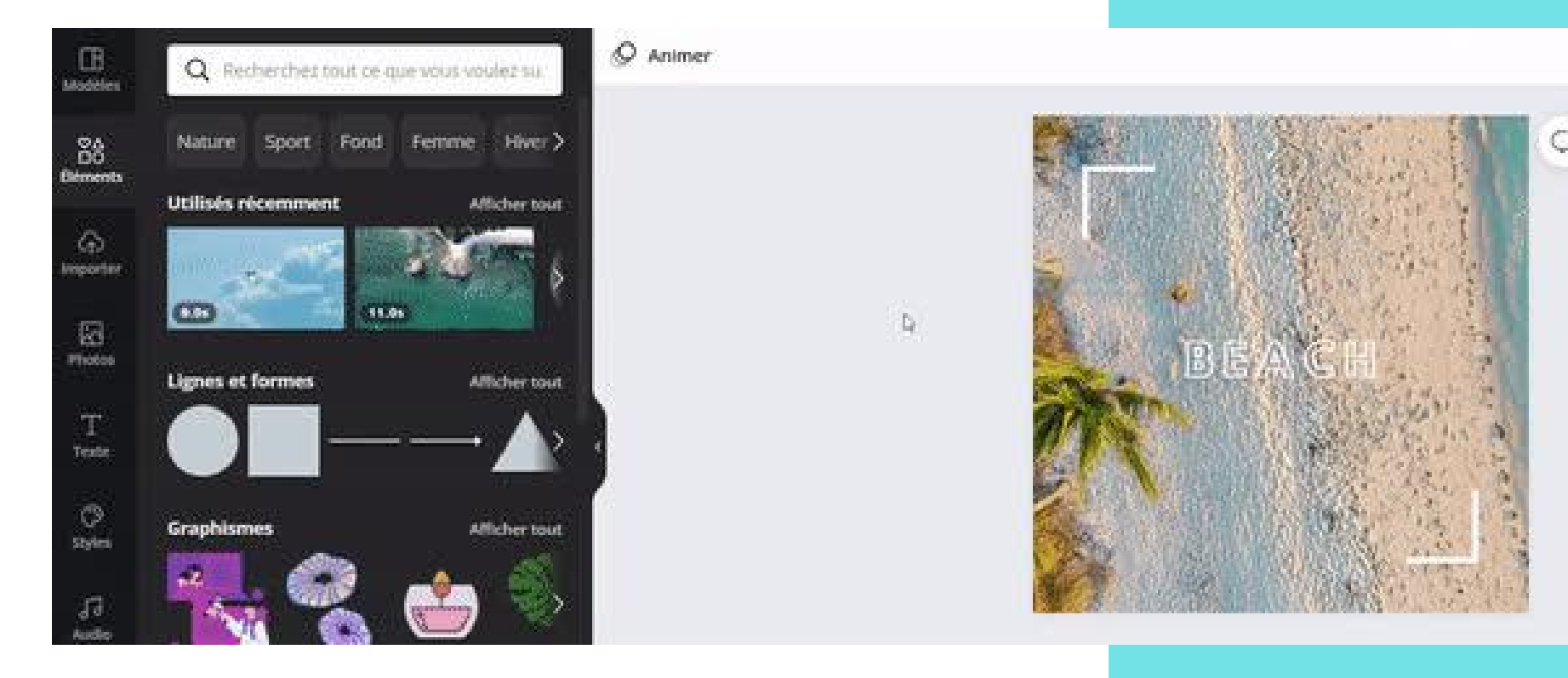

## AJOUTER DES TRANSITIONS

- Cliquer sur + puis sur Ajouter une transition entre les séquences vidéo.
- Possibilité de gagner du temps en cliquant sur Appliquer à toutes les pages.

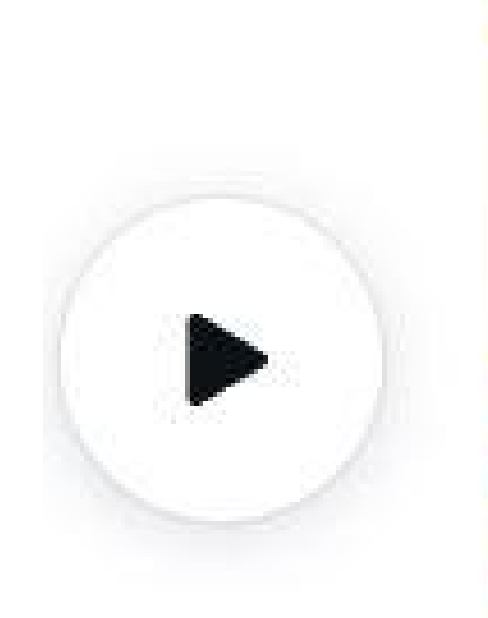

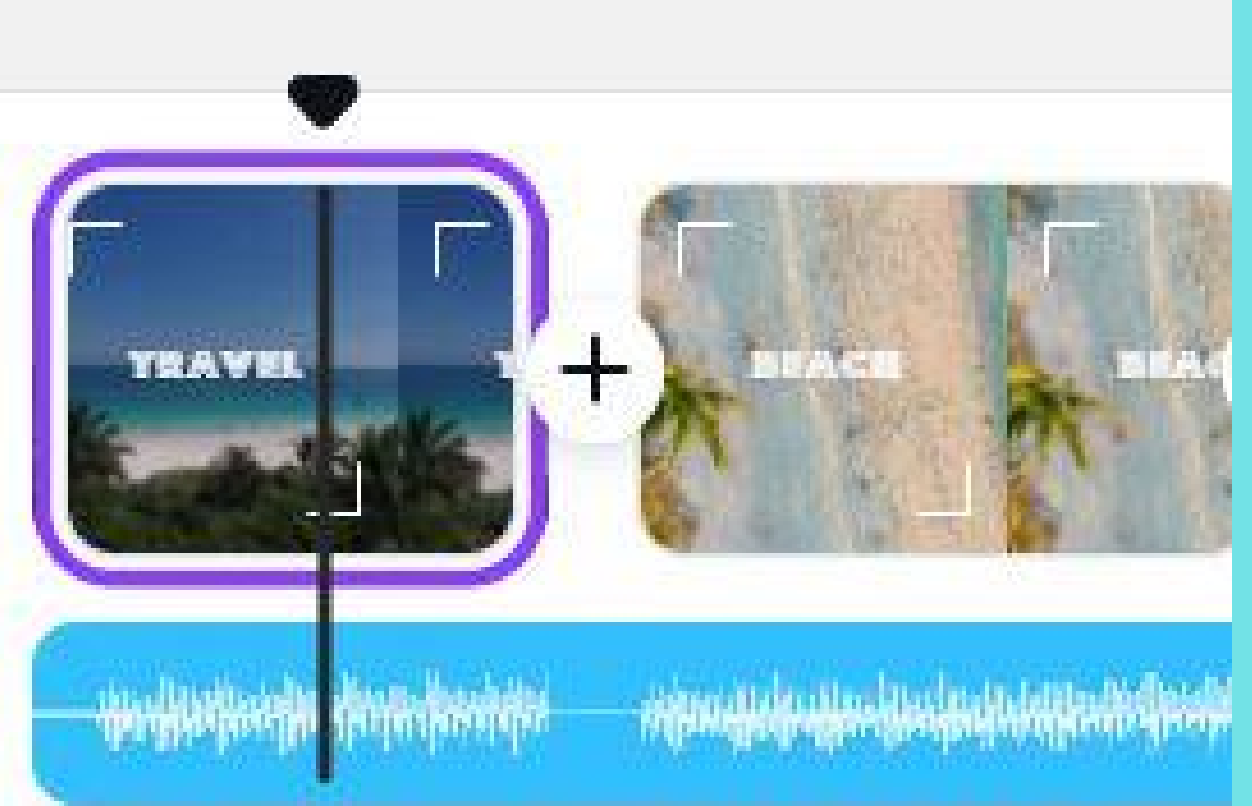

## AJOUTER UN GIF

- Cliquer sur **Plus** en bas à gauche et sur **GIPHY**.
- Rechercher un GIF et l'ajouter.

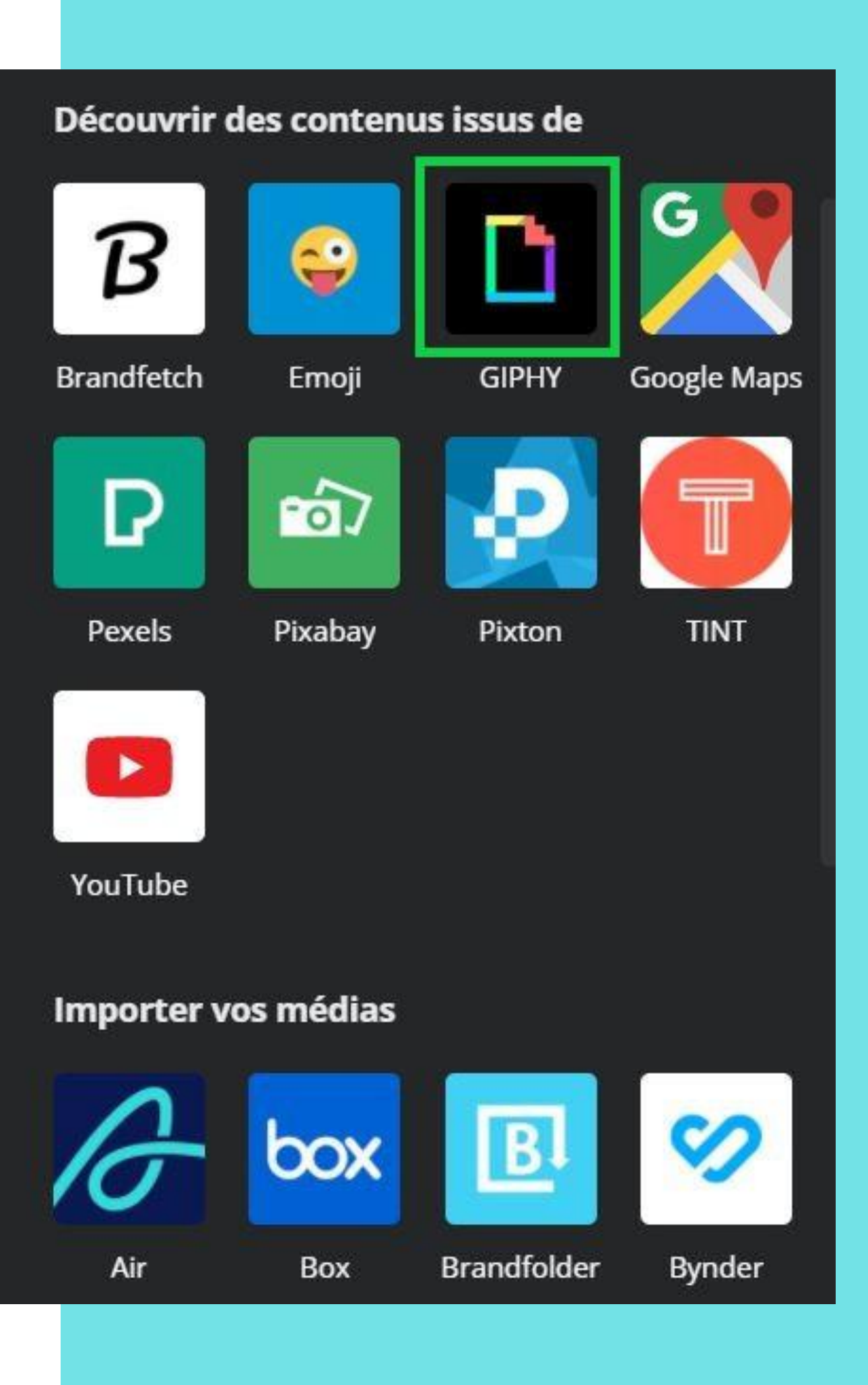

ନ

Importer

 $\overline{\aleph}$ 

Photos

Т

Texte

 $(\mathbf{P})$ 

Styles

50

Audio

ŵ

liouté au...

...

Plus

#### MODIFIER LE STYLE D'UNE SÉQUENCE VIDÉO

- Cliquer sur **Styles** dans la barre d'outils à gauche.
- Possibilité de tester différentes couleurs et polices d'écriture.

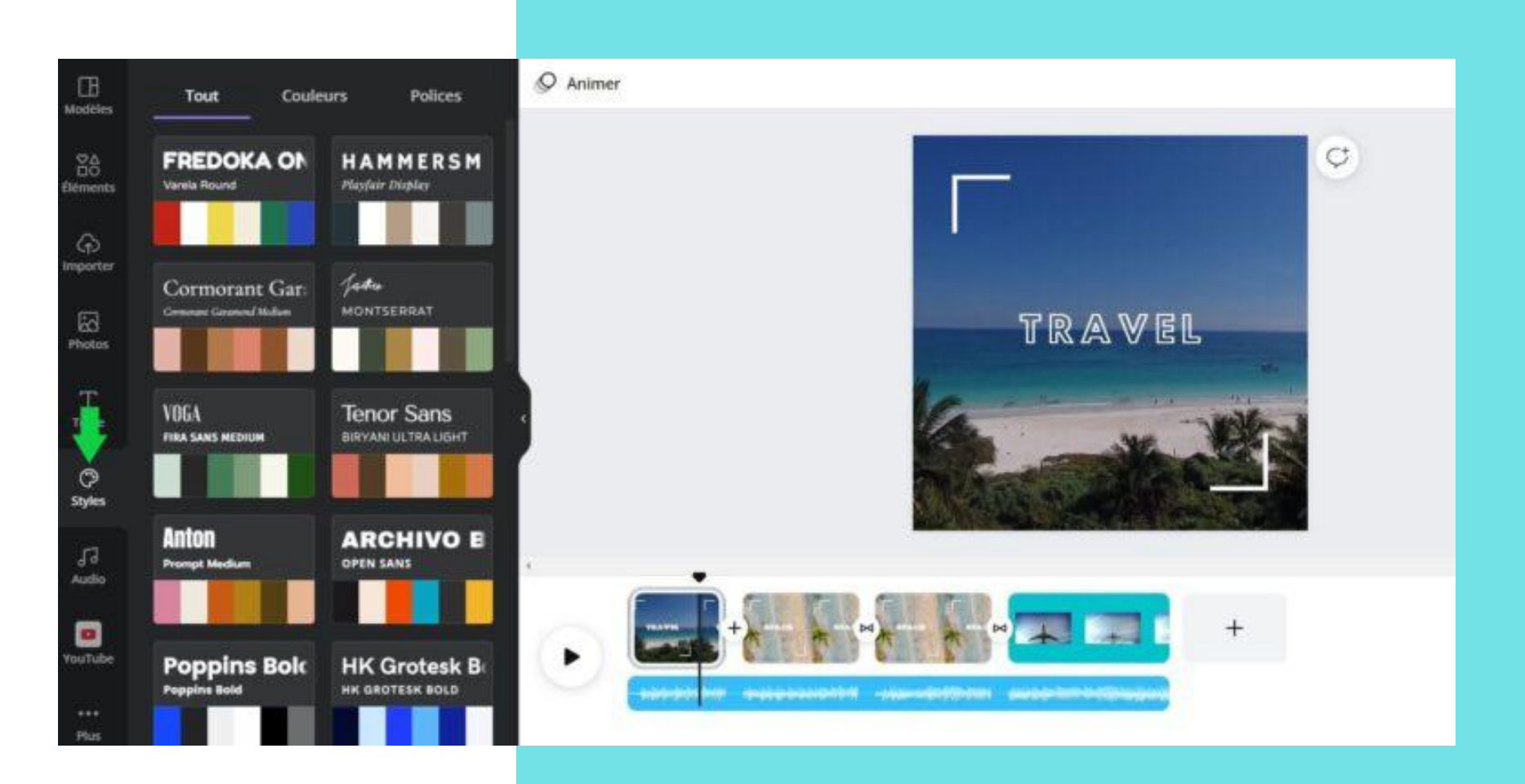

#### VISUALISER LE MONTAGE VIDÉO EN PLEIN ÉCRAN

- Cliquer sur l'icône tout en haut à droite de l'écran, près du bouton Télécharger.
- Pour visualiser un moment précis, placer le curseur noir à l'endroit souhaité puis cliquer sur l'icône Play tout en bas à gauche.

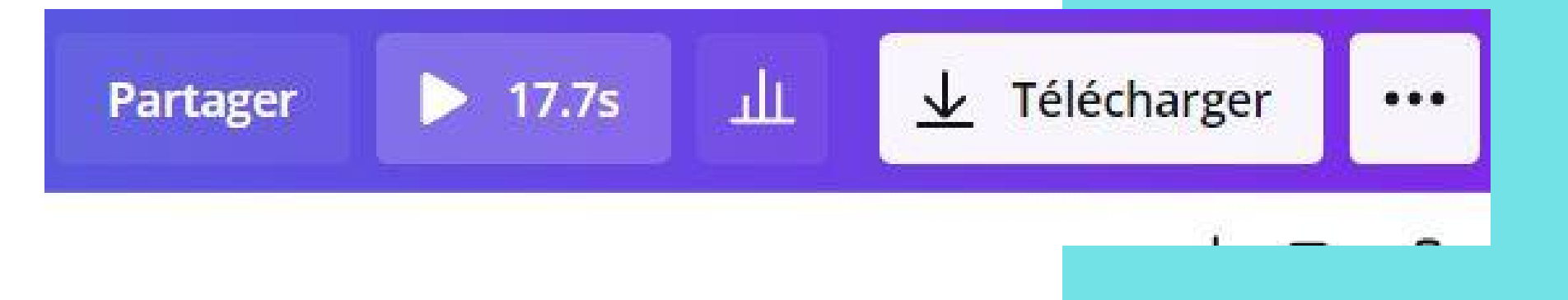

#### PARTAGER UN DOCUMENT POUR COLLABORER

- Cliquer sur le bouton Partager situé en haut à droite de votre page.
- Ensuite, rentrer l'adresse mail de la personne avec qui vous souhaitez partager le document.
- Choisir la restriction entre Peut modifier, Peut voir ou Peut commenter.

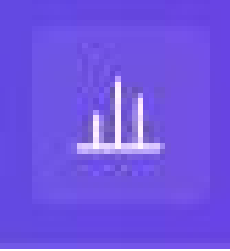

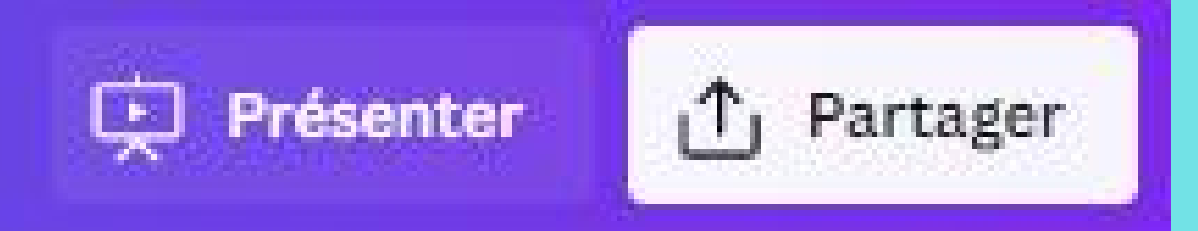

# RÉALISER UN PLANNING SUR

## **CHOISIR UN** MODÈLE

- Rechercher **Planning hebdomadaire** pour commencer.
- Parcourez les modèles et choisissez celui qui convient le mieux. Cliquer sur le modèle choisi et démarrer le design.

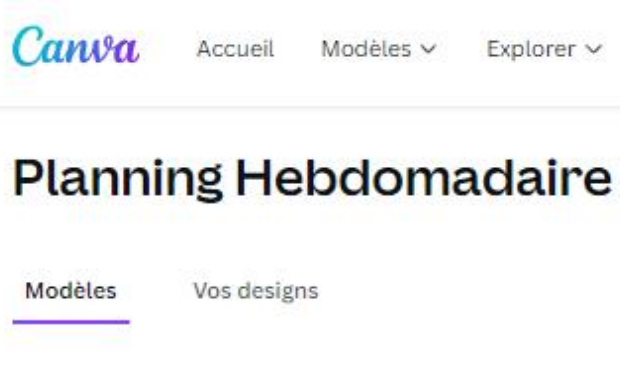

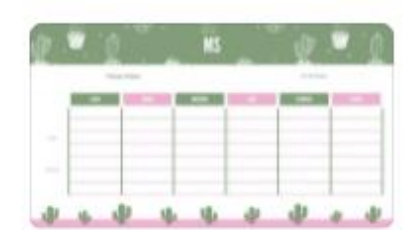

4316 modèles

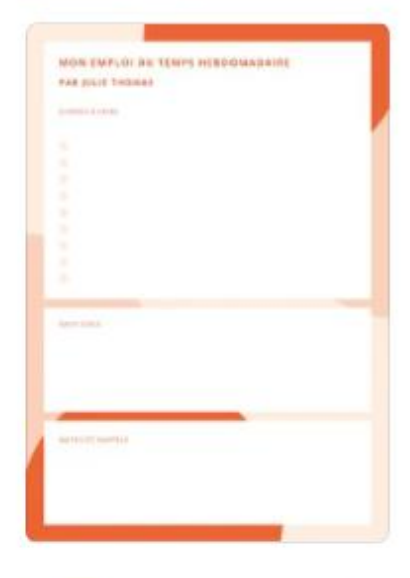

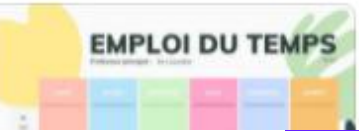

| v | Explorer ~ | Découvrir 🗸 | Tarifs ~ |
|---|------------|-------------|----------|

#### Q planning hebdomadaire

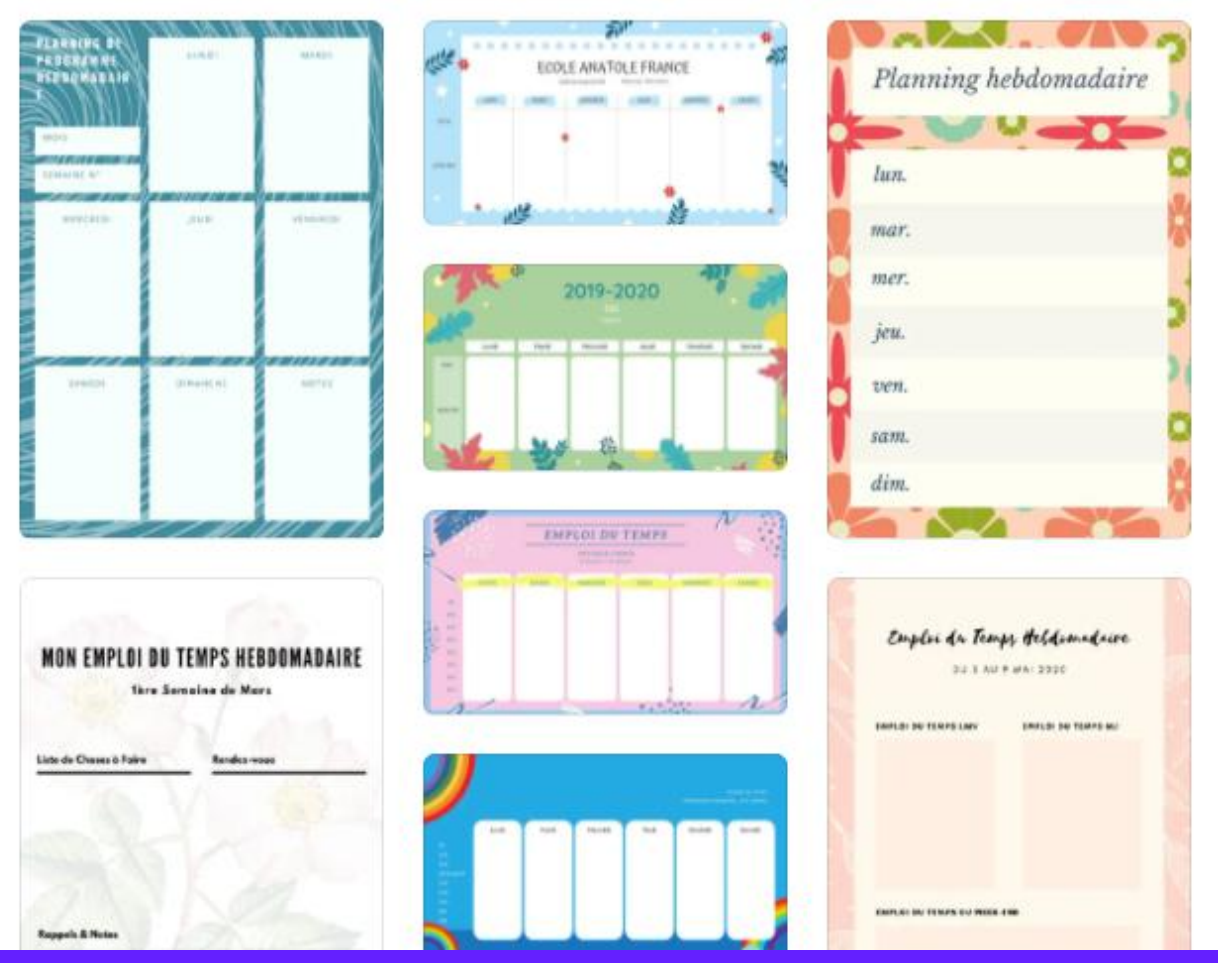

#### **MODIFIER LE** MODÈLE

- Parcourez les palettes de couleurs, les combinaisons de polices.
- Redimensionnez et réorganisez les zones de texte.
- Téléchargez et enregistrez le design au format de votre choix.
- Vous pouvez toujours modifier le design à tout moment.

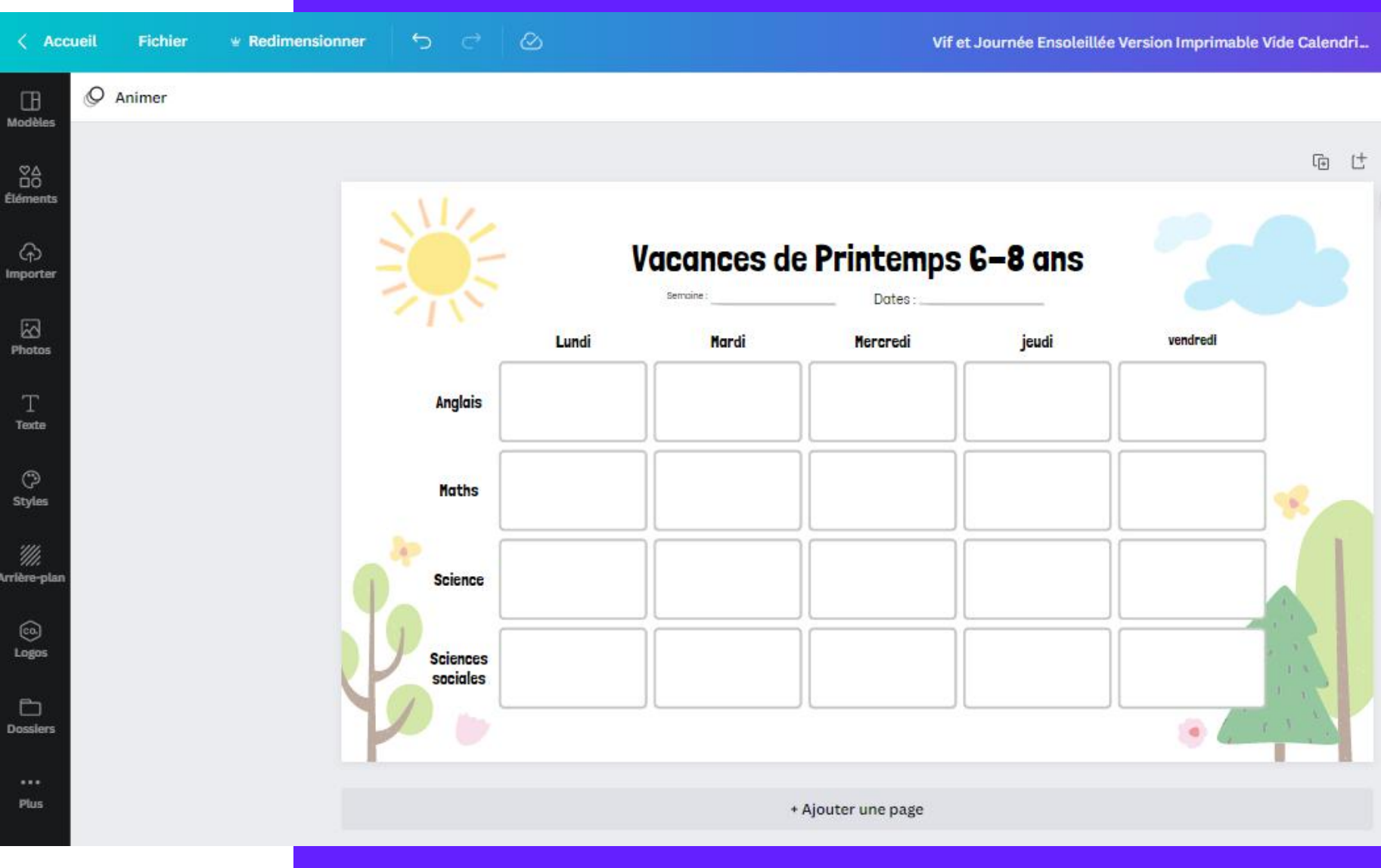

# UN JEU DE CARTES SUR

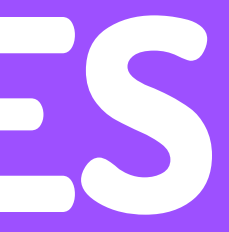

#### PERSONNALISER LE MODÈLE

- Reprendre le modèle.
- Ajuster les blocs en fonction de la taille de carte souhaitée.
- Personnaliser les blocs en fonction de la thématique choisie. Par exemple : l'écologie, les jeux vidéo, etc.

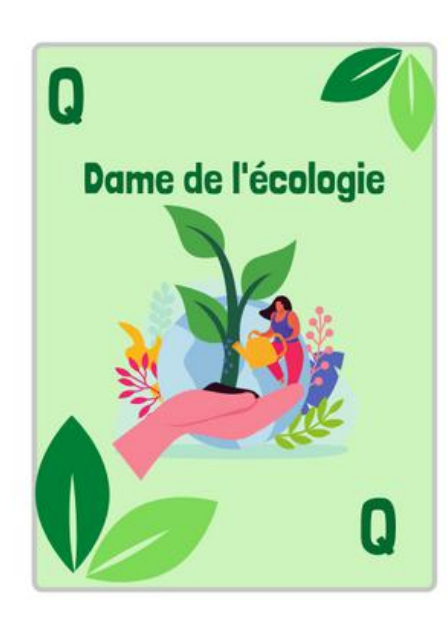

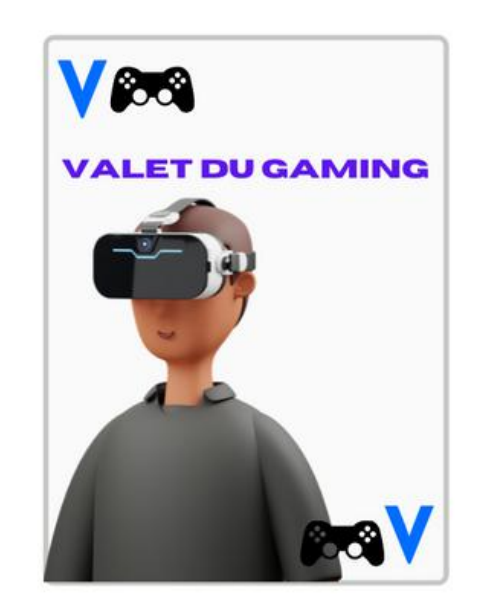

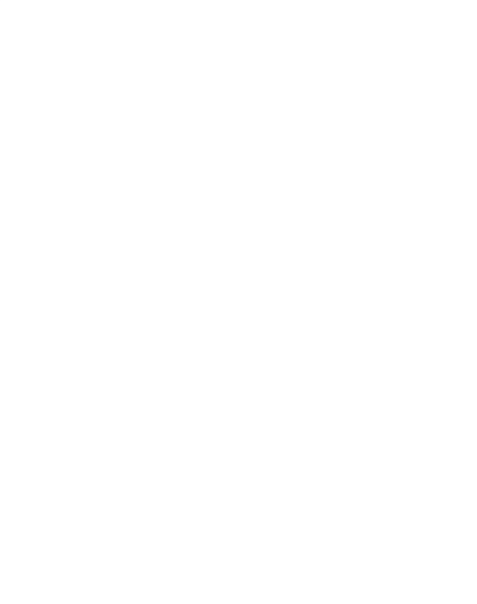

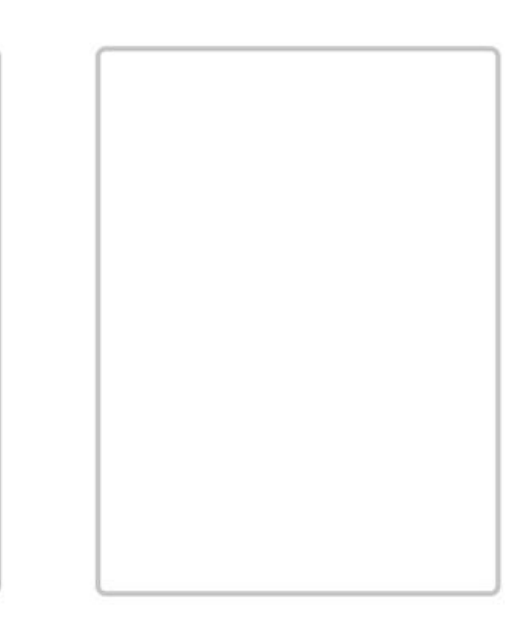

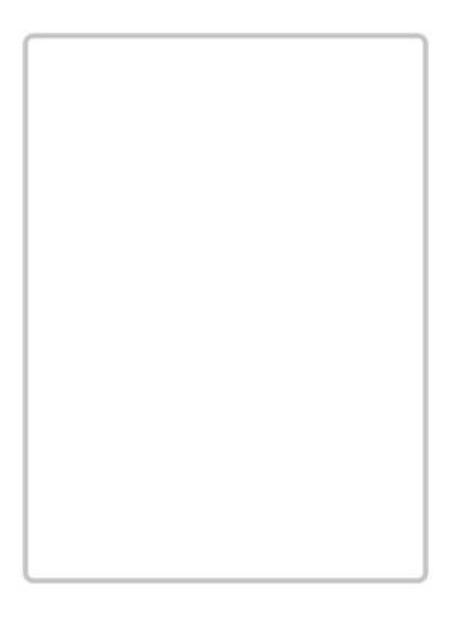

## **LES RACCOURCIS CLAVIER**

**CTRL + ENTRÉE** AJOUTER UNE SLIDE **CTRL + A** TOUT SÉLECTIONNER CTRL + C COPIER **CTRL + D** DUPLIQUER UNE SLIDE CTRL + V COLLER **SUPPR** SUPPRIMER CTRL + X COUPER **S** SCINDER UNE SÉQUENCE CTRL + Z REVENIR EN ARRIÈRE

CTRL + ALT + P PASSER EN MODE PLEIN ÉCRAN

#### **T** AJOUTER UNE ZONE DE TEXTE

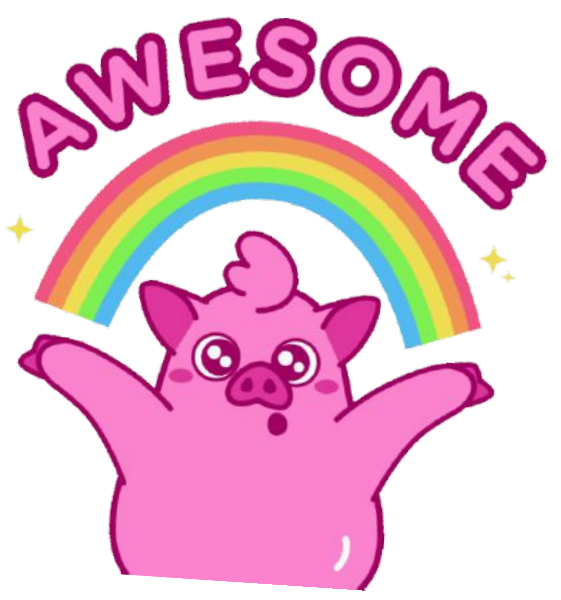

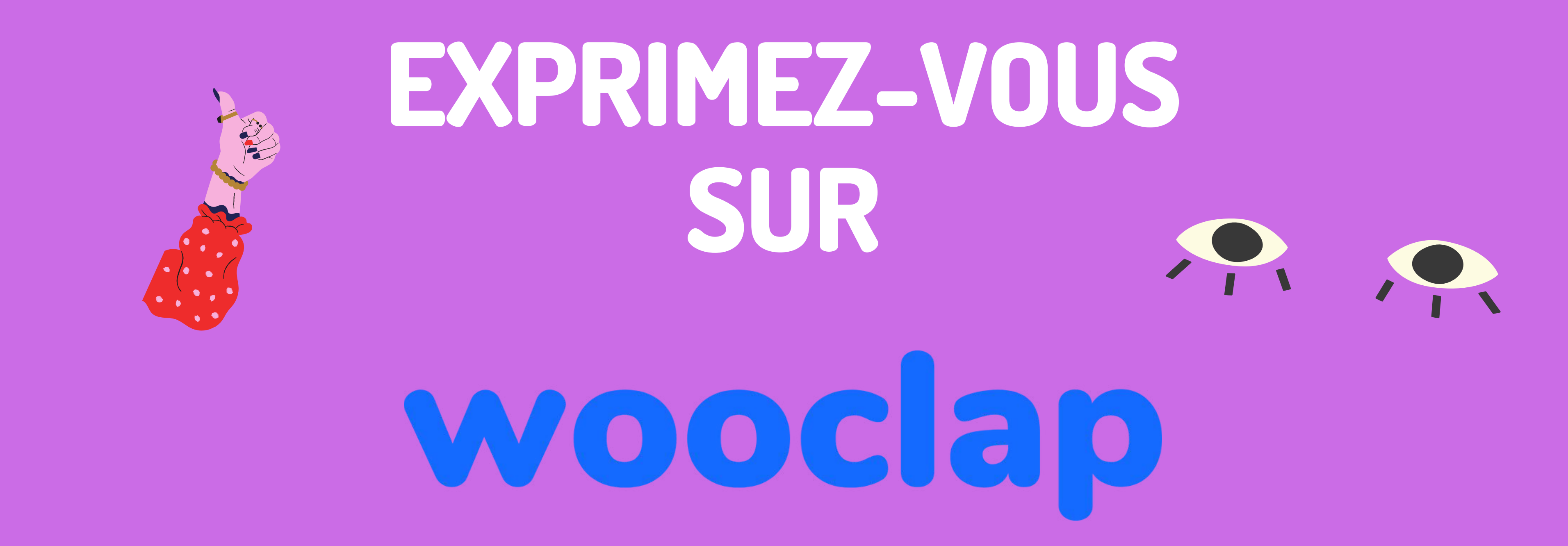

#### HTTPS://WWW.WOOCLAP.COM/SPRINTFORMATIONCAMBRESIS